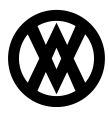

Knowledgebase > SalesPad Mobile > Setup > Disabling Automatic Updates Android

## Disabling Automatic Updates Android

Megan De Freitas - 2024-11-22 - Setup

## Overview

The following are detailed instructions on how to disable automatic updates:

|    | 🗄 🖬 🕇 🕅                |                |              |                 |                        |              | 🛿 🖋 🤝 🗎 11:05  |
|----|------------------------|----------------|--------------|-----------------|------------------------|--------------|----------------|
|    | APPS WIDGET            | s              |              |                 |                        |              | Ď              |
|    | - =<br>+<br>Calculator | 31<br>Calendar | Chrome       | Clock           | Currents               | Downloads    | Earth          |
|    | Email                  | Gallery        | Gmail        | Google          | <b>Google Settings</b> | Google+      | Local          |
|    | Maps                   | Messenger      | Navigation   | Pandora         | People                 | Play Books   | Play Magazines |
|    | Play Movies & TV       | Play Music     | Play Store   | SalesPad Mobile | Settings               | talk<br>Talk | Voice Search   |
| 1. |                        |                | $\leftarrow$ |                 |                        |              |                |

Open the "Play" store

2. Open the menu

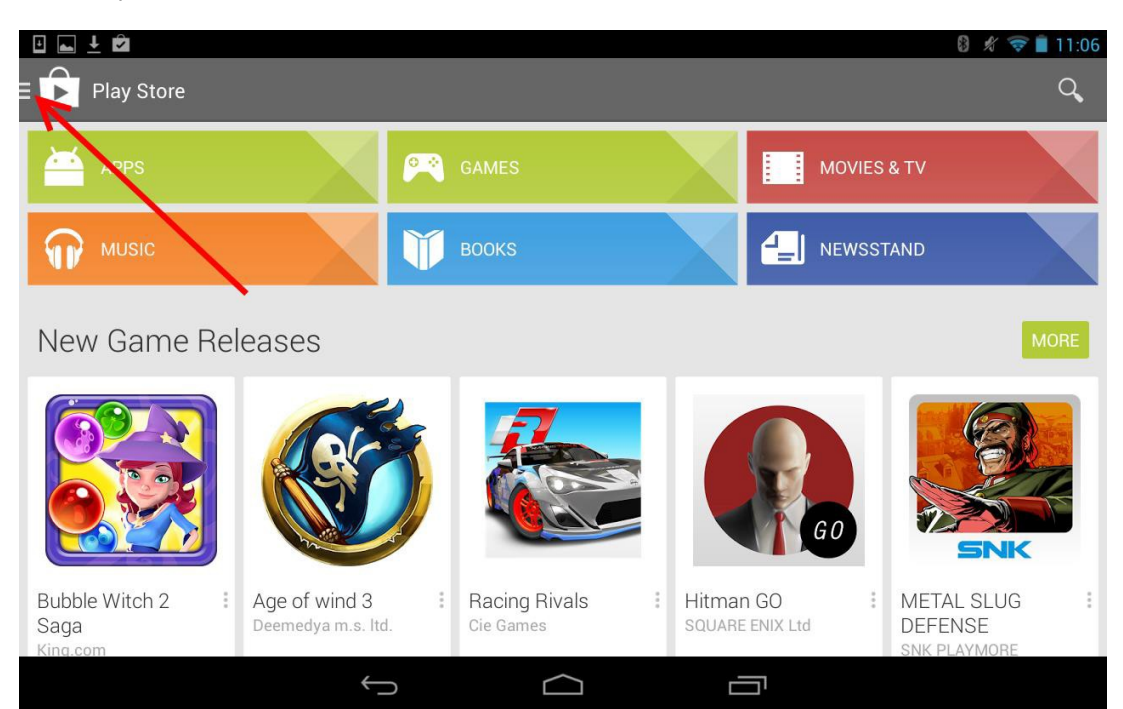

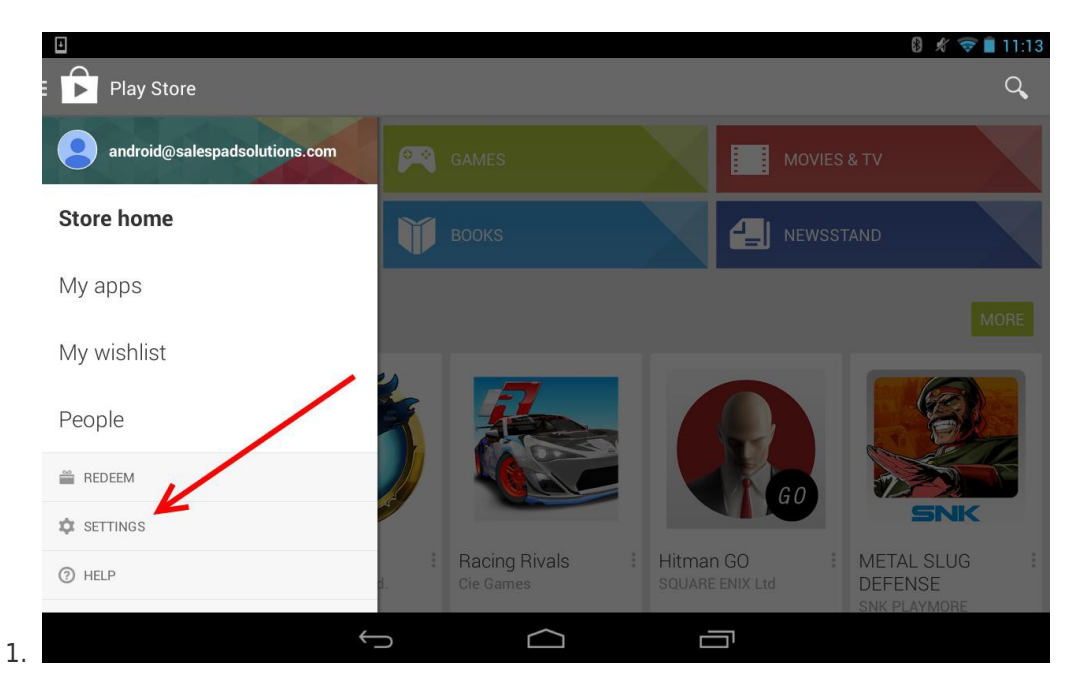

Go to "Settings"

2. Select "Auto-update apps"

| Settings                                                  |  |
|-----------------------------------------------------------|--|
|                                                           |  |
| GENERAL                                                   |  |
| Notifications                                             |  |
| Notify me about updates to apps a games that I downloaded |  |
| Auto-undate anns                                          |  |
| Auto-update apps at any time. Data charges may apply.     |  |
| Add icon to Home screen                                   |  |
| For new apps                                              |  |
| Clear search history                                      |  |
| Remove all the searches you have performed                |  |
| USER CONTROLS                                             |  |
| Content filtering                                         |  |
|                                                           |  |

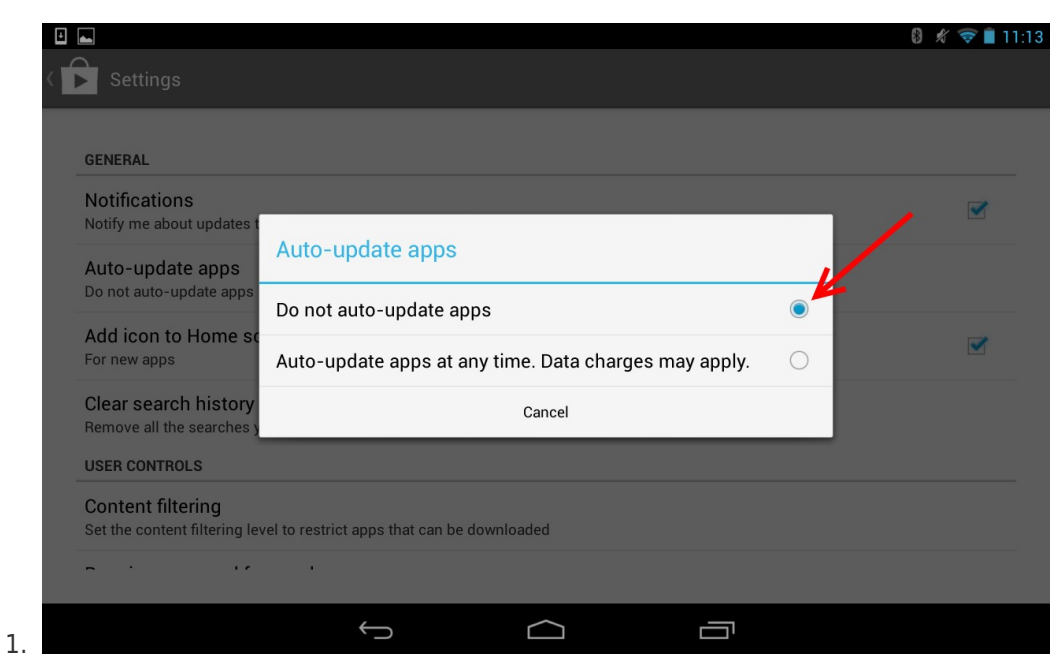

Chose the "Do not auto-update apps" option